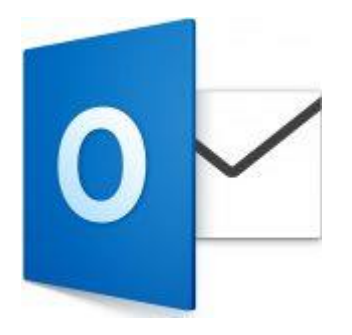

This guide will help you fix errors in the setup of an email account in Outlook 2016 for Mac.

# Check existing account settings

### 1. Launch Outlook

2. Select the **Tools** tab on the top menu bar and then **Accounts...** 

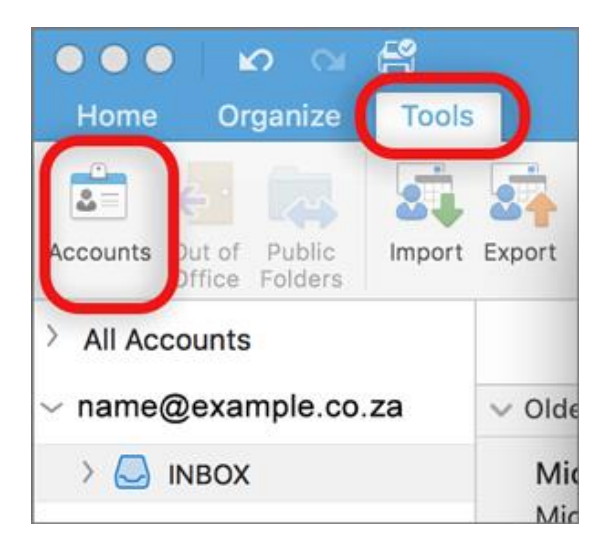

- 3. Select the relevant account
- 4. The screen will reflect either IMAP or POP Check these details:

# **Server Information**

- Ensure that the User Name is the full email address.
- If you don't know your password, you will need to get your domain or web administrator to reset it for you.

## Incoming server

• Add mail. before your domain name e.g. mail.example.co.za

## **Outgoing Server**

- Add smtp. before your domain name e.g. smtp.example.co.za
- Select Override default port.

#### **IMAP port settings**

- Default setup: incoming 143, outgoing 587
- If SSL is required: incoming 993, outgoing 465

#### **POP port settings**

- Default setup: incoming 110, outgoing 587
- If SSL is required: incoming 995, Outgoing 465

|     | INBO                               | X • name@example.co.za | C                               | C Search |    |
|-----|------------------------------------|------------------------|---------------------------------|----------|----|
|     | Show All                           | Ac                     | counts                          |          |    |
| de  | Default Account • name@example.co. |                        | name@example.co.za              |          |    |
| lic |                                    | Account description:   | name@example.co.za              |          |    |
| his |                                    | Personal information   |                                 |          | ti |
|     |                                    | Full name:             | John Smith                      |          |    |
|     |                                    | E-mail address:        | name@example.co.za              |          |    |
|     |                                    | Server information     |                                 |          |    |
|     |                                    | User name:             | name@example.co.za              |          |    |
|     |                                    | Password:              | •••••                           |          |    |
|     |                                    | Incoming server:       | mail.example.co.za              | : 143    |    |
|     |                                    |                        | Override default port           | <b>`</b> |    |
|     |                                    | Outgoing server:       | smtp.example.co.za              | , 587    |    |
|     |                                    | $\rightarrow$          | Override default port           |          |    |
| l   |                                    | (                      | Use SSL to connect (recommended | )        |    |
|     | +~ - *~                            |                        |                                 | Advanced |    |
|     |                                    |                        |                                 |          |    |

# **Further Outgoing server settings**

#### 5. Click More Options...

- Authentication: ensure that User Name and Password is selected from the dropdown options
- Ensure that the **User name** is the full email address

| Authentication:    | User Name and Password |  |  |
|--------------------|------------------------|--|--|
| User name:         | name@example.co.za     |  |  |
| Password:          | •••••                  |  |  |
| nqualified domain: | example.com            |  |  |

• Click **OK** 

Your account is now set up correctly.